# 安裝(Fedora35-Chrome 截圖範例):

1. 進入健保署網站,點選 健保服務 → 健保與就醫紀錄查詢 → 健康存摺

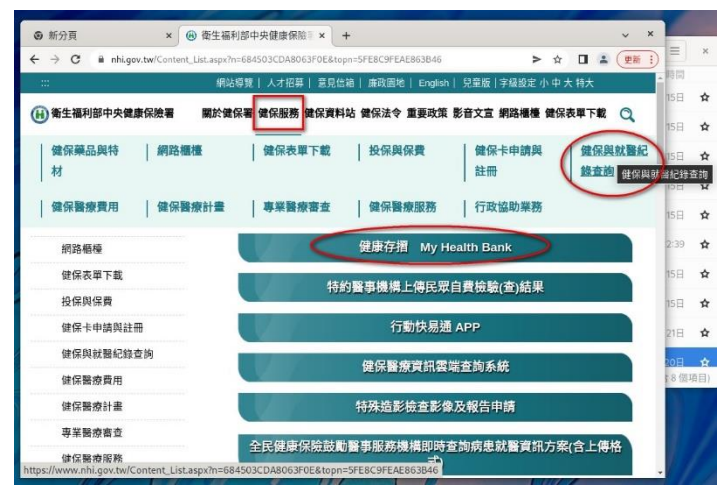

2. 點選 網路插卡

|                                               | 35.35px11=00339342391023436(0p11=31 E8C91 EAE803040 | > x L · (2m :)                  |
|-----------------------------------------------|-----------------------------------------------------|---------------------------------|
|                                               | 網站導覽  人才招募  意見信箱  廣政圓地  English                     | 兒童版   字級設定 小 中 大 特大             |
| 衛生福利部中央健康保險署                                  | 關於鍵保署 健保服務 健保資料站 健保法令 重要政策                          | 影音文宣 網路櫃檯 健保表單下載 🔍              |
| 健保與就醫紀錄查詢                                     | 健康存摺 My Health                                      | Bank                            |
| 健康存摺 My Health<br>Bank                        |                                                     | HQT                             |
| 特約醫事機構上傳民眾<br>自費檢驗(查)結果                       | 前往「健康存摺」手                                           | 機認證                             |
| 行動快易通 APP                                     |                                                     |                                 |
| 健保醫療資訊雲端查詢<br>系統                              | 認識健康存摺 網路                                           | 路插卡                             |
| 特殊造影檢查影像及報<br>告申請                             | Stemporary                                          | ACCESA ACTA 相路插卡 <sup>196</sup> |
| 全民健康保險鼓勵醫事<br>服務機構即時查詢病患<br>就醫資訊方案(含上傳格<br>式) |                                                     | <b>圕辦理</b>                      |

3. 如果看到**支援使用健保卡**顯示為<sup>这</sup>表示需要安裝健保元件 請將網頁往下捲,點選右下角看到的**系統設定須知**選項

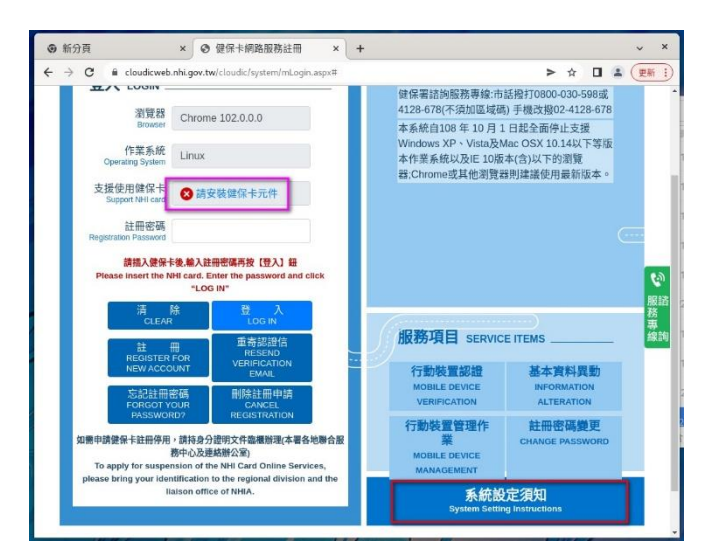

#### 4. 請點選 1. 電腦環境說明

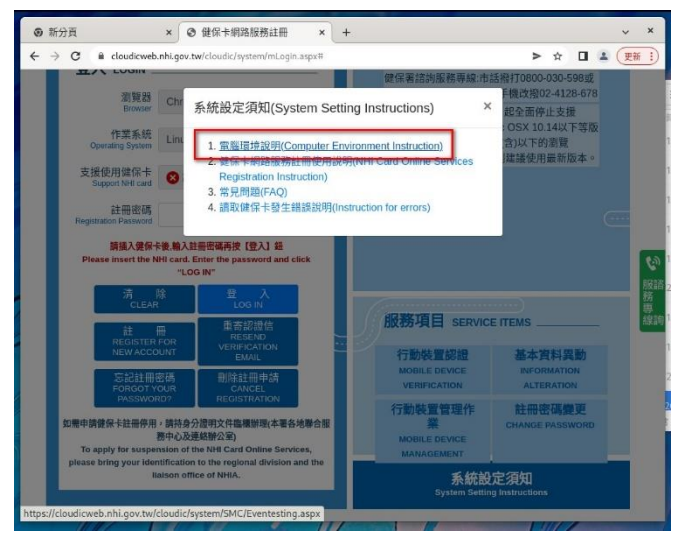

5. 請點選下載元件安裝檔連結進行下載

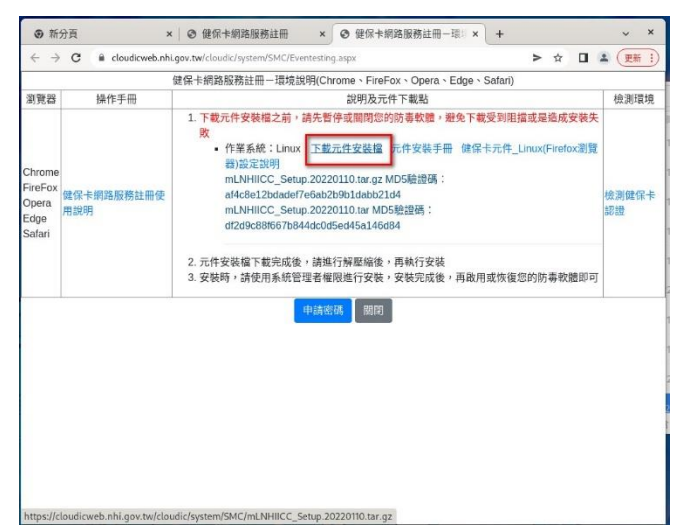

 下載完成後請在瀏覽器下載檔案處點選在資料夾中顯示 會在檔案櫃中顯示出你剛剛下載的檔案 mLNHIICC\_Setup. 20220110.tar.gz 完成以上步驟後,有兩個選擇: 選擇一:開啟終端機並且把檔案複製搬移到你的工作目錄,cd 至工作目錄,下指令解壓縮 tar -xvf mLNHIICC\_Setup. 20220110.tar.gz 然後 cd 至解壓縮 目錄跳至**步驟 9.**下指令./Install 安裝

選擇二:在檔案前按下滑鼠左鍵或是如圖**滑鼠右鍵**跳出功能表使用點選**在此 處解開** 

| く > 企 家目却     | ₹ 下載 ▼                        | Q <b>II</b> = >                             |
|---------------|-------------------------------|---------------------------------------------|
| ○ 最近          | 名稱                            | 大小 参改時間                                     |
| ★ 星標          | mLNHICC_Setup_20220110.tax.oz | 1.7 MB 22:54 😭                              |
| @ 家目録         | 以其他應用程式開設(A)                  |                                             |
| ↓ 下戰          | 剪下(T) Ctrl+X                  |                                             |
| 0 国片          | 複製(C) Ctrl+C                  |                                             |
| ■ 影片          | 移動到<br>複製到(C)                 |                                             |
| D 文件          | 丟進垃圾樋(V) Delete               |                                             |
| 品 音樂          | 重新命名(M) F2                    |                                             |
| ⑩ 垃圾桶         | 解開到(X)<br>壓縮(O)               |                                             |
| 中 16 GB 储存區 ₫ | 加星標                           |                                             |
| 中 18 GB 儲存區 🔮 | ■ 屬性(R) Ctrl+I                |                                             |
| 中 20 GB 儲存區 ₫ |                               |                                             |
| 中 20 GB 儲存區 ₫ |                               | 已摂取「mLNHIICC Setup.20220110.tar.gz」 (1.7 MB |

7. 解壓縮目錄 mLNHIICC\_Setup.20220110 前按下滑鼠左鍵進入目錄,或是滑鼠 右鍵選**開啟** 

| く > 企 家目頻        | 下載 🔻       |                          | Q <b>Ⅲ ▼</b> Ξ                     | ×     |
|------------------|------------|--------------------------|------------------------------------|-------|
| ○ 最近             | 名道         |                          | 大小 修改時間                            |       |
| + EM             | mLNHIICC_S | etup.20220110            |                                    |       |
| A 186.07         | P          | 開啟 Return                | 17140 2222                         |       |
| @ 家目録            | munhilde   | 以其他應用程式開啟(A)             | 1.7 MB 22:54                       | ¥     |
| ↓ 下載             |            | 在新的分頁中開啟(T) Ctrl+Return  |                                    |       |
| ◎ 圖片             |            | 在新的視窗中開啟(W) Shift+Return |                                    |       |
| 1 11 11          |            | 剪下(T) Ctrl+X             |                                    |       |
| - 10/1           |            | 複製(C) Ctrl+C             |                                    |       |
| U X14            |            | 移動到                      |                                    |       |
| 46 mm            |            | 複製到(C)                   |                                    |       |
| 茴 垃圾桶            |            | 丟進垃圾桶(V) Delete          |                                    |       |
| 1 16 CD (# 71 18 |            | 重新命名(M) F2               |                                    |       |
| T 10 00 (81) (2  |            | 壓縮(O)                    |                                    |       |
| 中 18 GB 儲存區      |            | 以終端機開啟(E)                |                                    |       |
| 中 20 GB 儲存區 ≜    |            | 加星標                      |                                    |       |
| 中 20 GB 储存區      |            | 厚性(B) Ctrl+I             | 已撰取「mLNHIICC Setup.20220110」 (包含1個 | 116日) |

8. 目錄 mLNHIICC\_Setup.20220530 前按下**滑鼠右鍵**開啟功能表選擇以終端機開 **啟(E)** 

| く > 企 家目録 下   | 載 mLNHIICCp.20220110 ▼   | Q 📰 🕶 🚍 🗙                             |
|---------------|--------------------------|---------------------------------------|
| O 展析          |                          | ▼ 大小 修改時間                             |
| +             | mLNHIICC_Setup.20220530  |                                       |
|               | Return                   |                                       |
| い 家目録         | 以其他應用程式開啟(A)             |                                       |
| ↓ 下載          | 在新的分頁中開敞(T) Ctrl+Return  |                                       |
| ◎ 圖片          | 在新的視窗中開啟(W) Shift+Return |                                       |
| ■ 影片          | 剪下(T) Ctrl+X             |                                       |
| D \$##        | 複製(C) Ctrl+C             |                                       |
|               | 移動到                      |                                       |
| 48 G          | 複製到(C)                   |                                       |
| 茴 垃圾桶         | 丟進垃圾桶(V) Delete          |                                       |
| 业 16 GR 健友医 ▲ | 重新命名(M) F2               |                                       |
| i to company  | 壓縮(O)                    |                                       |
| Ψ 18 GB 儲存區   | 以终端機開啟(E)                |                                       |
| 中 20 GB 儲存區 ≜ | 加星標                      |                                       |
| 中 20 GB 儲存區 ▲ | 屬件(B) Ctrl+l             | 已選取「mLNHIICC_Setup.20220530」(包含10個項目) |

9. 此時會跳出在解壓縮目錄內的終端機視窗 請打入指令./Install 並依指示**輸入密碼**授權安裝

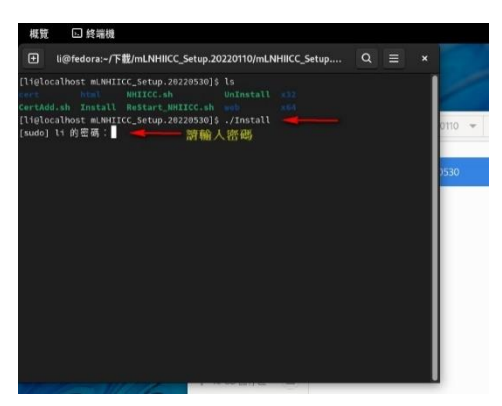

10. 顯示 gnu\_get\_libc\_version 表示已經安裝完成,多按一下 Enter 鍵就會顯示命 令列標頭提示字元

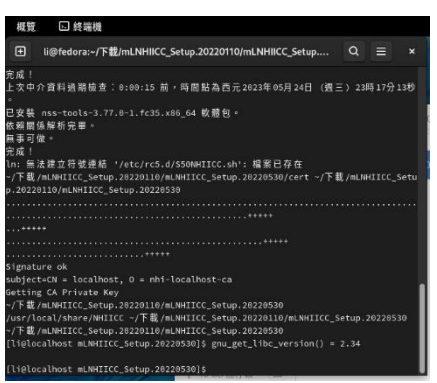

**11**. 完成以上步驟後,再進入卡片登入畫面就會顯示藍色打勾♥,表示可以使用 讀卡機讀取健保卡

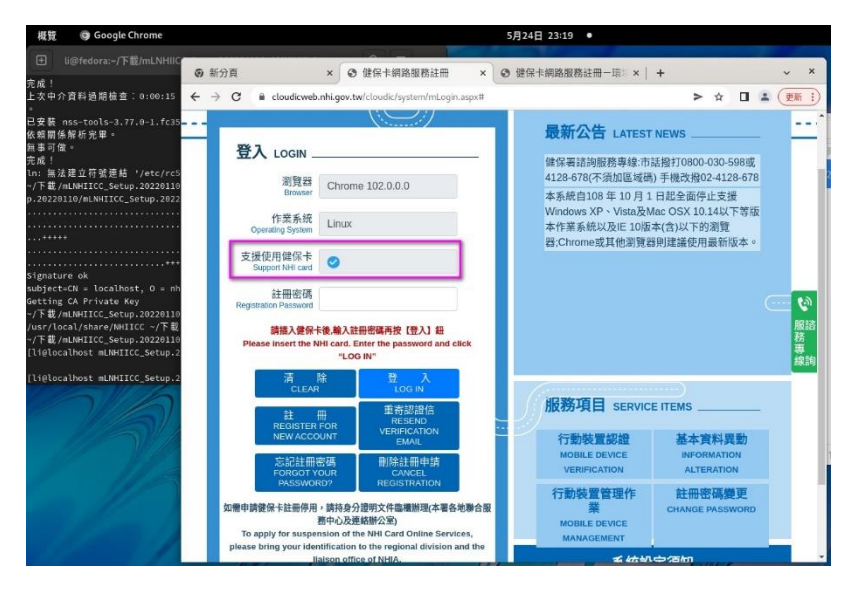

## 其他問題排除:

儘管安裝指令已經自動加入信任憑證,但是某些環境可能仍須手動新增信任憑 證與信任網站。

1. Firefox 憑證管理員畫面

1.1 進入設定畫面:可於空白畫面右上角找到齒輪圖示點選之後再選隱私與 安全性

| 已確任信任服務 ×      | ●新分頁 × +                         |                 | ×        |          |
|----------------|----------------------------------|-----------------|----------|----------|
| (-) → C @ Q    | 使用 Google 搜尋或輸入網址                |                 | ≡ 03 /M  |          |
| 1              | G 發导Web                          | ÷               | 体自訂您的新   | 7頁頁面     |
| 1.2 另一個        | 固方法在網址列直接輸入 ab                   | out:preferences | #privacy |          |
| 已確任信任服務        | × 森 偏好設定 × +                     |                 |          | ×        |
| € → ୯ û        | Second about:preferences#privacy |                 | ✓ ☆      | III\ ⊡ ≡ |
|                |                                  | ◎ 在偏好設定中尋找      |          |          |
| ✿ 一般           |                                  |                 |          |          |
| ♠ 首頁           |                                  |                 |          |          |
|                | 安全性                              |                 |          |          |
| く授尊            | ** 静力交明合脸细让保護                    |                 |          |          |
| ▲ 隱私權與安全性      | ✓ 封鎖危險及詐騙內容 (B) 了解更多             |                 |          |          |
| C Firefox 帳號   | ✓ 封鎖危險的下載項目 (D)                  |                 |          |          |
|                | ✓ 下載不安全或不常見的軟體時警告您 ( <u>C</u> )  |                 |          |          |
|                | 馮證                               |                 |          |          |
|                | 當伺服器要求您的個人憑證時                    |                 |          |          |
|                | ○ 自動選擇一組憑證 (5)                   |                 |          |          |
|                | 每次詢問您 (A)                        |                 |          |          |
|                | ✓ 向 OCSP 回應伺服器查詢,以確認憑證有效性 (Q)    | 檢視憑證 (C)        |          | 1        |
| ▶ 擴充套件與佈景主題    |                                  | 安全性裝置 (D)       |          |          |
| ⑦ Firefox 技術支援 |                                  |                 |          |          |

1.3 點選檢視憑證(C)按鈕

2. Firefox 新增信任網站

| 憑證                              | 管理員      |                | ×   |  |
|---------------------------------|----------|----------------|-----|--|
| 您的憑證 人員 伺服器 淡                   | 题證機構     |                |     |  |
| 您有可識別下列伺服器的憑證                   |          |                |     |  |
| 憑證名稱 伺服器                        | 有效時間     | 過期於            | EQ. |  |
| ∽ DigiNotar                     |          |                |     |  |
| Explicitly Distru *             | 永久       | 2025/3/31      |     |  |
| ∽ DigiNotar B.V.                |          |                |     |  |
| Explicitly Distru *             | 永久       | 2020/3/23      |     |  |
| ∽ NHI                           |          |                |     |  |
| localhost.nhi.go *              | 永久       | 2049/1/6       |     |  |
| localhost.nhi.go localhost:7777 | 永久       | 2049/1/6       |     |  |
| 檢視 (Y) 匯出 (X) 删除 (J             | 2) 新增例外網 | 站 ( <u>X</u> ) | 確定  |  |
|                                 |          |                | li. |  |

|                 |                                         | 新增安全例外                                 |                                         | ×                |           |
|-----------------|-----------------------------------------|----------------------------------------|-----------------------------------------|------------------|-----------|
|                 | 您正試圖覆蓋 Firefo<br><mark>請注意,合法的銀行</mark> | x 要如何識別此網站的<br>、商店或其他公開網               | 的設定。<br>  <b>站不會要求您這</b>                | 麼做!              |           |
| 位置:             | https://localhost:77                    | 77                                     | 取得憑言                                    | 登 ( <u>G</u> )   |           |
| □永久             | 儲存此例外(P)                                |                                        | R.                                      |                  |           |
| 2.3             | 。<br>勾選永久儲                              | 存此例外(P)                                | ,按下面                                    | 企业。<br>在認安全例     | 序(C) 按鈕   |
|                 |                                         | 憑證管理員                                  | 0 + /E                                  | k7±0.cb+is == 42 | ×         |
|                 | 您的憑證                                    | 伺服器 憑證機構                               | 冓                                       |                  |           |
| 安 您有<br>时 憑     | 您正試圖覆蓋<br>請注意,合法                        | 新增安全<br>Firefox 要如何識別此網<br>的銀行、商店或其他公開 | <b>例外</b><br>站的設定。<br><b>閉網站不會要求您</b> 這 | 這麼做!             | ×         |
| <u> </u>        | 位置: https://localh<br>此網站嘗試用無效的調        | ost:7777<br>資訊識別自己。                    |                                         | 取得憑證((<br>檢視(⊻)  | <u>2)</u> |
| 1~              | <b>未知身份</b><br>因為無法確認此憑證類               | 是由受信任的單位以安全                            | 的方式簽署,無法                                | 法信任此憑證。          |           |
| <b>反言</b><br>合作 | ☑永久儲存此例外(P)<br>確認安全例外(C)                |                                        |                                         | 取消               |           |
|                 |                                         |                                        |                                         |                  |           |
|                 |                                         |                                        | 新增例外網站(                                 | <u>X)</u>        | 確定        |

3.Firefox 新增信任機構

3.1.進入**憑證管理員**畫面選擇**憑證機構**,並按下下方匯入(M)按鈕

|                                              | 憑證管理員                     |             |
|----------------------------------------------|---------------------------|-------------|
| 您的憑證 人員 伺服                                   | 及器 憑證機構                   |             |
| 您有可識別下列憑證機構的憑認                               | 2 <u>4</u>                |             |
| 憑證名稱                                         | 安全裝置                      | E           |
| ≺ AC Camerfirma S.A.                         |                           |             |
| Chambers of Commerce                         | Root - 2008 Default Trust |             |
| Global Chambersign Root                      | : - 2008 Default Trust    |             |
| <ul> <li>AC Camerfirma SA CIF A82</li> </ul> | 743287                    |             |
| Camerfirma Chambers of                       | Commerc Default Trust     |             |
| Camerfirma Global Cham                       | bersign Ro Default Trust  |             |
| ~ ACCV                                       |                           |             |
| ACCVRAIZ1                                    | Default Trust             |             |
| ~ Actalis S.p.A./0335852096                  |                           |             |
| 檢視 (⊻) 編輯信任 (Ĕ.                              |                           | 刪除或取消信任 (D) |
|                                              |                           | 確定          |

# 3.2.選擇 NHIRootCA.crt 檔案按下開啟舊檔 (C) 按鈕

| 根理 O Firefox ・ | 遺五 05 : 03                                                                                                    | <b>中</b> ▼ <b>*</b> ₩ ₩ • |
|----------------|----------------------------------------------------------------------------------------------------|---------------------------|
| 取消(C)          | 國取包含憑證機構憑證的檔案以匯入                                                                                                    | Q #15(0)                  |
| ◎ 最近           | Compared to the state of the state of t |                           |
| @ 家目様          | \$#                                                                                                    | ▼ 大小 已修改                  |
| ↓ 下載           | NHIRootCA crt                                                                                                    | 1.6 kB 1月7日               |
| 0 8K           | Neiservercercrt                                                                                                    | 1.9 KB 1.978              |
| ■ 影片           |                                                                                                    |                           |
| D 文件           |                                                                                                    |                           |
| 品 音樂           |                                                                                                    |                           |
| 茴 垃圾桶          |                                                                                                    |                           |
| 0 1.1 G··· ▲   |                                                                                                    |                           |
| B NIKO… ≜      |                                                                                                    |                           |
| SwapTemp       |                                                                                                    |                           |
| + 其他的位置        |                                                                                                    |                           |
|                |                                                                                                    |                           |
|                |                                                                                                    |                           |
|                |                                                                                                    |                           |
|                |                                                                                                    |                           |
|                |                                                                                                    |                           |
|                |                                                                                                    |                           |
|                |                                                                                                    |                           |
|                |                                                                                                    |                           |
|                |                                                                                                    | 通過檔案▼                     |
|                | _                                                                                                    |                           |
| 2 1            |                                                                                                    |                           |

3.3.勾選信任此憑證可用來識別網站 ,按下確定按鈕

|         | k                               | 下載憑證             | ×     |
|---------|---------------------------------|------------------|-------|
| 您被要求信任  | E一個新憑證機構 (CA)。                  |                  |       |
| 您要信任「lc | ocalhost.nhi.gov.tw」用加          | 於下列用途嗎?          |       |
| ☑信任此憑該  | 登機構以識別網站。                       |                  |       |
| 信任此憑認   | 登機構以識別郵件用戶。                     | -                |       |
| 在信任此憑證  | <sup>發機構前,您應該確認它檢查憑證機構的憑證</sup> | 的憑證及政策程序(如果有的話)。 |       |
|         |                                 | Į                | 2消 確定 |

### 4. Chrome

## 4.1 從網址列輸入 chrome://settings/進入設定畫面

4.2 按下進階

| 新增分頁                            | × │                        |   |   | <br>× |
|---------------------------------|----------------------------|---|---|-------|
| $\leftrightarrow \rightarrow G$ | Chrome   chrome://settings | ☆ | 0 | :     |
| ☰ 設定                            | Q 搜尋設定                     |   |   |       |
|                                 | 起始畫面                       |   |   | •     |
|                                 | 開啟新分頁                      |   |   |       |
|                                 | ○ 繼續瀏覽上次開啟的網頁              |   |   |       |
|                                 | ○ 開啟某個特定網頁或一組網頁            |   |   |       |
|                                 | 進階 🔹                       |   |   | ļ     |

### 4.3 點選管理憑證

| 新增分頁    | × │ ③ 已確任信任服務 × 💠 設定                                 | × | + |      | × |
|---------|------------------------------------------------------|---|---|------|---|
| < → C ⊚ | Chrome   chrome://settings                           |   |   | \$ Ø |   |
| ☰ 設定    | Q 搜尋設定                                               |   |   |      |   |
|         | 允許網站檢查付款方式是否已成功储存                                    |   | - |      | ^ |
|         | 預先載入網頁,以加快瀏覽及搜尋速度<br>使用 Cookle 記住你的偏好說完(即使你沒有选訪這些網頁) |   | - | _    |   |
|         | 管理透證<br>管理 HTTPS/SSL 憑證和設定                           |   | Ŋ |      |   |
|         | <b>網站設正</b><br>控制網站可使用的資訊,以及可對你願示的內容                 |   | × | -    | Ì |
|         | 清除瀏覽資料<br>清除歷史記錄、Cookie、快取等資料                        |   | ٠ |      |   |
|         | 探言                                                   |   |   |      |   |

4.4 匯入信任憑證機構之步驟與 Firefox 類似,請參考 3.Firefox 新增信任機構